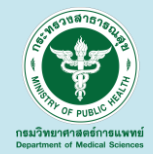

# ชี้แจงแนวทางรายงานผลการเฝ้าระวัง ระบบคุณภาพห้องปฏิบัติการรังสีวินิจฉัย มาตรฐานกระทรวงสาธารณสุข ปีงบประมาณ 2565

เรวดี สิริธัญญานนท์ สำนักมาตรฐานห้องปฏิบัติการ 23 ธันวาคม 2564

# ขอบข่ายการชี้แจง

 หลักการและเหตุผลรายงานผลการเฝ้าระวังระบบคุณภาพห้องปฏิบัติการรังสี วินิจฉัยมาตรฐานกระทรวงสาธารณสุข ปีงบประมาณ 2564
 คู่มือการใช้งานโปรแกรมรายงานผลการเฝ้าระวังระบบคุณภาพ ห้องปฏิบัติการรังสีวินิจฉัยมาตรฐานกระทรวงสาธารณสุข
 สาธิตการใช้งานโปรแกรมรายงานผลการเฝ้าระวังฯ

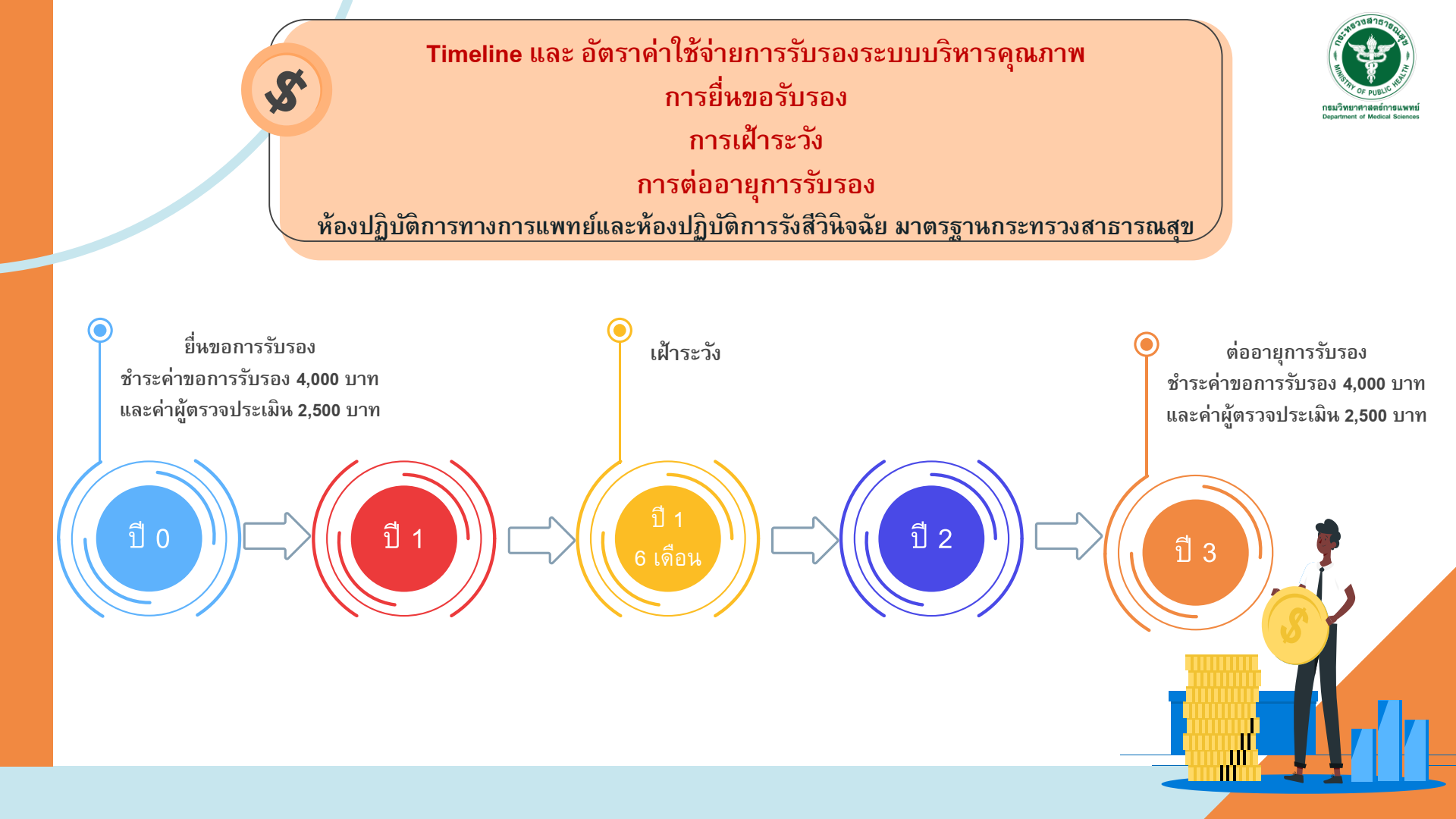

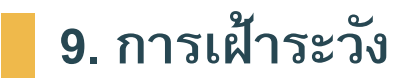

กรมวิทยาศาสตร์การแพทย์ จะดำเนินการตรวจเฝ้าระวังระบบบริหารคุณภาพและ วิชาการ ในวงรอบ 1 ปี 6 เดือน โดยดำเนินการวิธีใดวิธีหนึ่ง หรือทั้งสองวิธี ดังนี้ 9.1 ตรวจประเมินระบบบริหารคุณภาพและวิชาการของห้องปฏิบัติการทั้งหมดหรือ บางส่วน ตามความเหมาะสม ณ สถานที่ปฏิบัติงาน 9.2 ตรวจสอบข้อมูลสำคัญที่แสดงให้เห็นการรักษาระบบบริหารคุณภาพ ได้แก่

- รายงานผลการตรวจประเมินคุณภาพภายใน (Internal audit)
- มีผลการทบทวนระบบบริหารคุณภาพ (Management review)
   รวมทั้งห้องปฏิบัติการต้องส่งคำรับรองการธำรงรักษาระบบบริหารคุณภาพ
   ห้องปฏิบัติการรังสีวินิจฉัย ตามมาตรฐานกระทรวงสาธารณสุข (F 0715138) ที่ลง
   นามจริงโดยผู้บริหารโรงพยาบาล หรือผู้รับมอบอำนาจ

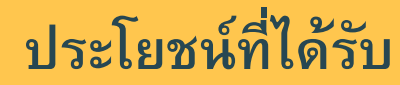

ูเพื่อธำรงรักษาระบบคุณภาพและต่ออายุการรับรองในครั้งต่อไปได้

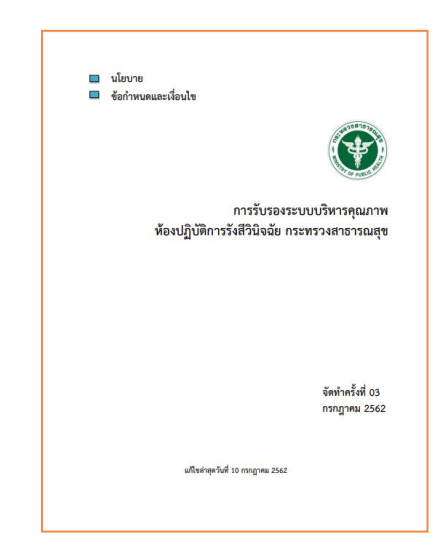

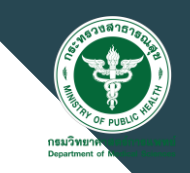

# คู่มือการใช้งานโปรแกรมรายงานผลการเฝ้าระวังระบบคุณภาพ ห้องปฏิบัติการรังสีวินิจฉัยมาตรฐานกระทรวงสาธารณสุข

http://mophstd.dmsc.moph.go.th/webblqs/asp/xraysvl65/login.asp

| โปรแกรมรายงานผลการเฝ้าระวังระบบคุณภาพห้องปฏิบัติการรังสีวินิจฉัยมาตรฐานกระทรวงสาธารณสุข     โปรแกรมรายงานผลการเฝ้าระวังระบบคุณภาพห้องปฏิบัติการรังสีวินิจฉัยมาตรฐานกระทรวงสาธารณสุข     .:[ ปีงบประมาณ 2565 ]:.                                                                                                    |                      |                          |                                                                          |               |      |                 |                       |  |  |  |
|----------------------------------------------------------------------------------------------------|----------------------|--------------------------|--------------------------------------------------------------------------|---------------|------|-----------------|-----------------------|--|--|--|
| รายงาน: รายงานผล Internal อนนี้ประกอบสินทั่งกับนักรองประเมใน<br>ดาวบโหลด อนุลการให้งานโปรแกรมรากงานผลการเผ็าระวังฯ(6071504186511) แบบบันทึกด่ารับรองฯ (50715138Rev01)                                                                                                    | รนัส 5 นะ<br>*** อัน | ลัก                      | รับสี่ 21 ถือ 2555                                                       |               |      |                 |                       |  |  |  |
| 1,000                                                                                                    | กรณี 1               | สามสาทนต<br>ส้องปฏิบัติย | วแพรร มห 2000<br>กระทำใช้งานครั้งแรก โปรคค้นหาชื่อ รพ.ของห่วน และคลิกนี้ | "รนัส 5 หลัก" |      |                 |                       |  |  |  |
| A LAND                                                                                                    |                      | ะนัส5นอัก                | 2010/02/02/02/02/02/02/02/02/02/02/02/02/02                              | จังหวัด       | 1210 | วันที่ส่งรายงาน | ผลการพิจารกาว         |  |  |  |
| # ผู้ตรวจประเมินระบบคุณภาพรังสีวินีจฉัย ค้นหาเลขทะเบียนผู้ตรวจประเมิน <u>คลิกที่นี่</u>                                                                                                    | 1                    | 10716                    | โรงพยาบาลบ่าน                                                            | น่าน          | 1    | 241100512014    | Han I Martin I Martin |  |  |  |
|                                                                                                    | 2                    | 11154                    | โรงพยาบาลแม่ทะ                                                           | ล่าปาง        | 1    |                 |                       |  |  |  |
| # สำนักมาตรฐานห้องปฏิบัติการ ขอแจ้งเปลี่ยนแปลงเลขทะเบียนห้องปฏิบัติการรังสีวินิจฉัย ตรวจสอบเลขทะเบียนเดิม-ใหม่ <u>คลิกที่นี้</u>                                                                                                    | 3                    | 11156                    | โรงพยาบาลห้างฉัตร                                                        | สาปาง         | 1    |                 |                       |  |  |  |
|                                                                                                    | 4                    | <u>11178</u>             | โรงพยาบาลทุ่งข้าง                                                        | น่าน          | 1    |                 |                       |  |  |  |
| # แบบบันทึกคำรับรองสำรงรักษาระบบคุณภาพ (F0715138) จะต้องลงนามด้วยลายเช้นจริง                                                                                                    | 5                    | <u>11206</u>             | โรงพยาบาลแม่ลาน้อย                                                       | แม่ช่องสอน    | 1    |                 |                       |  |  |  |
|                                                                                                    | 6                    | <u>11208</u>             | โรงพยาบาลปางมะผ้า                                                        | แม่ฮ่องสอน    | 1    |                 |                       |  |  |  |
|                                                                                                    | 7                    | <u>10676</u>             | โรงพยาบาลพุทธชินราช                                                      | พิษณุโลก      | 2    |                 |                       |  |  |  |
| ดาอธบายการเขา เขงานครงแรก                                                                                                    | 8                    | <u>10721</u>             | โรงพยาบาลกำแพงเพชร                                                       | คำแพงเพชร     | 3    |                 |                       |  |  |  |
| 1 ถ้ามาระวชชื่อ รพ. และคลิลที่ ระไว้ส.5 มลัด                                                                                                    | 9                    | <u>11229</u>             | โรงพยาบาลไทรงาม                                                          | กำแพงเพชร     | 3    |                 |                       |  |  |  |
| <ol> <li>หลายเรียนอยู่ การ และคำหายเลขับสามารถได้สามการ และสำให้ร่าย ให้เดิม 10 ด้าวัดนร อดิตปัน อ่าเห็นเการ</li> </ol>                                                                                                    | 10                   | <u>11232</u>             | โรงพยาบาลคลองขลุง                                                        | คำแพงเพชร     | 3    |                 |                       |  |  |  |
| 2. ແມ່ນກາງການເປັນ ແມ່ນການການການການການການການການການການການການການ                                                                                                    | 11                   | 11234                    | เรงพยามาลลานกระบอ                                                        | กำแพงเพย่ร    | 3    |                 |                       |  |  |  |
|                                                                                                    | 12                   | 10724                    | เรงพยายาลามผล                                                            | ศาแพงเพชร     | 5    |                 |                       |  |  |  |
| าง กระกษอยู่นายหนัง<br>5. อรากอย่างมะ เพื่อสายงานขอ Internal อแต่ประมงคอยอาษาทั่งหลังหลัดกระับสีวิติออันอาหมากระกษอรหนะ หลังธารณสย เชื่นป็น charkkirt 114                                                                                                    | 14                   | 11272                    | เรงพยายาลสมุทรสาคร<br>โรงพยายาลสายน้ำ                                    | สมุทรสาคร     | 5    |                 |                       |  |  |  |
| <ol> <li>กระการสุด (กระกระกาศสามารถตาย (สุด) (สามารถตาย) (สามารถตาย) (สามารถตา<br/>สามารถตาย) (สามารถตาย) (สามารถตาย) (สามารถตาย) (สามารถตาย) (สามารถตาย) (สามารถตาย) (สามารถตาย) (สามารถตาย) (สามา<br/>สามารถตาย) (สามารถตาย) (สามารถตาย) (สามารถตาย) (สามารถตาย) (สามารถตาย) (สามารถตาย) (สามารถตาย) (สามารถตาย) (สามารถตาย) (สามารถตาย) (สามารถตาย) (สามารถตาย) (สามารถตาย) (สามารถตาย) (สามารถตาย) (สามารถตาย) (<br/>(สามารถตาย) (สามารถตาย) (สามารถตาย) (สามารถตาย) (สามารถตาย) (สามารถตาย) (สามารถตาย) (สามารถตาย) (สามารถตาย) (สามารถตาย) (สามารถตาย) (สามารถตาย) (สามารถตาย) (สามารถตาย) (สามารถ<br/>(สามารถตาย) (สามารถตาย) (สามารถตาย) (สามารถตาย) (สามารถตาย) (สามารถตาย) (สามารถตาย) (สามารถตาย) (สามารถตาย) (สามารถตาย) (สามารถตาย) (สามารถตาย) (สามารถตาย) (สามารถตาย) (สามารถตาย) (สามารถตาย) (ส</li></ol> | 15                   | 21948                    | โรงพยาบาลหัวยกระเจาเฉลิมพระเกียรติ ๘๐ พรรษา                              | กาณาหมริ      | 5    |                 |                       |  |  |  |
| Internal audit รวมทั้ง กรณีข้อกำหนดที่ใต้ศูนย์คะแนน และ 1 คะแนน ให้ระบุการแก้ไข ให้ครบถ้วนทุกข้อ                                                                                                    | 16                   | 14132                    | โรงพยาบาลซ่าสง                                                           | ขอนแค่น       | 7    |                 |                       |  |  |  |
| 6. กรอกข้อมูล เพื่อรายงานผลการทบทวนระบบบริหารคุณภาพ (Management review) ตามประเด็นที่มีการดำเนินการ                                                                                                    | 17                   | 11045                    | โรงพยาบาลสังคม                                                           | หนองคาย       | 8    |                 |                       |  |  |  |
| <ol> <li>กรอกข้อมูลการรายงานผล โดยกรอกรายละเอียดของ รพ. และ email ที่ติดต่อได้ และแจ้งผลการรายงาน</li> </ol>                                                                                                    | 18                   | 10975                    | โรงพยาบาลปาเหน็จณรงค์                                                    | ขับภูมิ       | 9    |                 |                       |  |  |  |
| 8. กรอกข้อมูล ค่ารับรองการธ่ารงรักษาระบบบริหารคุณภาพห้องปฏิบัติการทางการแพทย์ตามมาตรฐาน กระทรวงสาธารณสุข (F0715138) และ                                                                                                    | 19                   | 10977                    | โรงพยาบาลเทพสถิต                                                         | ข้อภูมิ       | 9    |                 |                       |  |  |  |
| คลิกปุ่ม "เลือกไฟล์" ที่จัดทำไว้และมีการลงนามเรียบร้อยแล้ว และคลิกปุ่ม "ส่งไฟล์" เพื่อส่งไฟล์เข้ามาในระบบ                                                                                                    | 20                   | <u>10983</u>             | โรงพยาบาลเนินสง่า                                                        | ขับภูมิ       | 9    |                 |                       |  |  |  |
| การจดสง เพลตารบรองา เป็นขนตอนสาคญทหองบฏิบตการตองจุดสงเพล ทุมการลงนามจรงของผูบรหาร หรือผู้รับมอบอำนาจ<br>                                                                                                    | 21                   | 10935                    | โรงพยาบาลอุทุมพรพิสัย                                                    | ศรีสะเกษ      | 10   |                 |                       |  |  |  |
| <ol> <li>กรอกขอมูล แบบสารวจความพงพอโจฯ</li> </ol>                                                                                                    | 22                   | <u>11353</u>             | โรงพยาบาลทับปุด                                                          | พังงา         | 11   |                 |                       |  |  |  |
| 10. ออกจากระบบ                                                                                                    | 23                   | <u>12289</u>             | โรงพยาบาลส่วนสราญรมย์                                                    | สุราษฎร์ธานี  | 11   |                 |                       |  |  |  |
| อดเหนองบฏิบพา พระเทศ เริ่มหายการเหาระวงระบบบรหารดุณภาพ ตามมาตรฐานกระหรวงสาธารณสุข ภอนวนตรบกำหนดการเฟาระวง                                                                                                    | 24                   | <u>11388</u>             | โรงพยาบาลสมเด็จพระบรมราชินินาถ ณ อำเภอนาทวิ                              | สงขลา         | 12   |                 |                       |  |  |  |
|                                                                                                    | 25                   | <u>11399</u>             | โรงพยาบาลบางกลำ<br>                                                      | สงขลา         | 12   |                 |                       |  |  |  |
| Ng V                                                                                                    | 26                   | 12439                    | สถาบนบระสาทวทยา                                                          | ครุงเทพมหานคร | 13   |                 |                       |  |  |  |

รวมทั้งสิ้น 26 แห่ง

### 6. วิธีดำเนินการ

# 6.1 ตรวจสอบรายชื่อ และลงทะเบียน (Login)

6.1.1 ผู้ใช้งาน (User) เข้าสู่โปรแกรมรายงานผลการเฝ้าระวังระบบคุณภาพ ห้องปฏิบัติการรังสีวินิจฉัยมาตรฐานกระทรวงสาธารณสุขเข้าถึงได้ที่ <u>http://mophstd.dmsc.moph.go.th/webblqs/asp/xraysvl/login.asp</u> โดยชื่อเวบไซต์จะเปลี่ยนไปโดยเติมเลข ปีงบประมาณ xx ต่อท้าย xraysvl เช่น ปีงบประมาณ 2564 เข้าถึงได้ที่

http://mophstd.dmsc.moph.go.th/webblqs/asp/xraysvl64/login.asp

# 6.1.2 ผู้ใช้งาน ค้นหารายชื่อ รพ. และคลิกที่ รหัส 5 หลัก

|                | รนัส 5 ห | ลัก          | รนัสผ่าน Login <u>ลืมรหัสผ่าน</u>                        |               |     |                 |              |
|----------------|----------|--------------|----------------------------------------------------------|---------------|-----|-----------------|--------------|
|                | *** วัน  | เครบกำหนดว่  | วันที่ 31 มีค 2565                                       |               |     |                 |              |
|                | กรณี เ   | ห้องปฏิบัติก | ารเข้าใช้งานครั้งแรก โปรดค้นหาชื่อ รพ.ของท่าน และคลิกที่ | "รหัส 5 หลัก" |     |                 |              |
|                |          | เหัส5หลัก    | ชื่อหน่วยงาน                                             | จ้งหวัด       | เขต | วันที่ส่งรายงาน | ผลการพิจารณา |
|                | 1        | <u>10716</u> | โรงพยาบาลน่าน                                            | น่าน          | 1   |                 |              |
|                | 2        | <u>11154</u> | โรงพยาบาลแม่ทะ                                           | ล่าปาง        | 1   |                 |              |
|                | 3        | <u>11156</u> | โรงพยาบาลห้างฉัตร                                        | ล่าปาง        | 1   |                 |              |
|                | 4        | <u>11178</u> | โรงพยาบาลทุ่งช้าง                                        | น่าน          | 1   |                 |              |
|                | 5        | <u>11206</u> | โรงพยาบาลแม่ลาน้อย                                       | แม่ฮ่องสอน    | 1   |                 |              |
|                | 6        | <u>11208</u> | โรงพยาบาลปางมะผ้า                                        | แม่ฮ่องสอน    | 1   |                 |              |
|                | 7        | <u> </u>     | โรงพยาบาลพุทธชินราช                                      | พิษณุโลก      | 2   |                 |              |
|                | 8        | <u>10721</u> | โรงพยาบาลกำแพงเพชร                                       | กำแพงเพชร     | 3   |                 |              |
| จก รหัส 5 หลัก | 9        | <u>11229</u> | โรงพยาบาลไทรงาม                                          | คำแพงเพชร     | 3   |                 |              |
|                | 10       | <u>11232</u> | โรงพยาบาลคลองขลุง                                        | คำแพงเพชร     | 3   |                 |              |
|                | 11       | <u>11234</u> | โรงพยาบาลลานกระบือ                                       | คำแพงเพชร     | 3   |                 |              |
|                | 12       | <u>14135</u> | โรงพยาบาลบึงสามัคคี                                      | คำแพงเพชร     | 3   |                 |              |
|                | 13       | <u>10734</u> | โรงพยาบาลสมุทรสาคร                                       | สมุทรสาคร     | 5   |                 |              |
|                | 14       | <u>11273</u> | โรงพยาบาลส่วนผึ้ง                                        | ราชบุรี       | 5   |                 |              |
|                | 15       | <u>21948</u> | โรงพยาบาลห้วยกระเจาเฉลิมพระเกียรติ ๘๐ พรรษา              | คาญจนบุรี     | 5   |                 |              |
|                | 16       | <u>14132</u> | โรงพยาบาลซ่าสูง                                          | ขอนแค่น       | 7   |                 |              |
|                | 17       | <u>11045</u> | โรงพยาบาลสังคม                                           | หนองคาย       | 8   |                 |              |
|                | 18       | <u>10975</u> | โรงพยาบาลปาเหน็จณรงค์                                    | ขัยภูมิ       | 9   |                 |              |
|                | 19       | <u>10977</u> | โรงพยาบาลเทพสถิต                                         | ข้อภูมิ       | 9   |                 |              |
|                | 20       | <u>10983</u> | โรงพยาบาลเนินสง่า                                        | ขัยภูมิ       | 9   |                 |              |
|                | 21       | <u>10935</u> | โรงพยาบาลอุทุมพรพิสัย                                    | ศรีสะเกษ      | 10  |                 |              |
|                | 22       | <u>11353</u> | โรงพยาบาลทับปุด                                          | พังงา         | 11  |                 |              |
|                | 23       | <u>12289</u> | โรงพยาบาลส่วนสราญรมย์                                    | สุราษฎร์ธานี  | 11  |                 |              |
|                | 24       | <u>11388</u> | โรงพยาบาลสมเด็จพระบรมราชินีนาถ ณ อำเภอนาทวี              | ส่งขลา        | 12  |                 |              |
|                | 25       | <u>11399</u> | โรงพยาบาลบางกล่า                                         | ส่งขลา        | 12  |                 |              |
|                | 26       | <u>1243</u>  | สถาบันประสาทวิทยา                                        | ครุงเทพมหานคร | 13  |                 |              |
|                |          |              | รวมทั้งสิ้น 26 แห่ง                                      |               |     |                 |              |

# 6.1.3 เลือกจังหวัด เขต และกำหนดรหัสผ่านตามที่ต้องการ และจำได้ง่าย ไม่เกิน 10 ตัวอักษร คลิก ปุ่มดำเนินการ

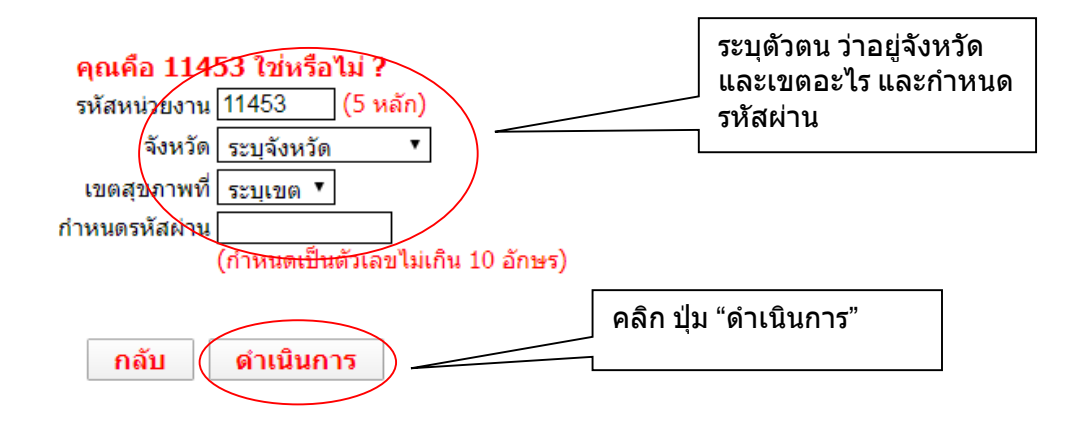

6.1.4 กรณีผู้ใช้งานลืมรหัสผ่าน คลิกที่ปุ่ม ลืมรหัสผ่านเพื่อเข้าสู่หน้าจอการตรวจสอบรหัสผ่าน ซึ่งระบุข้อมูล 3 อย่าง เพื่อตรวจสอบ ได้แก่ รหัสหน่วยงาน 5 หลัก ชื่อจังหวัด และเขตสุขภาพ และคลิกปุ่ม "ตรวจสอบ รหัสผ่าน" จะมีหน้าต่าง (Popup) แสดงรหัสผ่าน

| รนัส 5 ห                                                                                 | ลัก                                              | รนัสผ่าน                        | Login      | <u>ลืมรหัสผ่าน</u> |              |                                   |                            |                 |              |  |  |
|------------------------------------------------------------------------------------------|--------------------------------------------------|---------------------------------|------------|--------------------|--------------|-----------------------------------|----------------------------|-----------------|--------------|--|--|
| *** วัเ                                                                                  | เครบกำหนดว่                                      | มันที่ 31 มีค 2565              |            |                    | <b>/</b>     |                                   |                            |                 |              |  |  |
| กรณี ห้องปฏิบัติการเข้าใช้งานครั้งแรก โปรดค้นหาชื่อ รพ.ของท่าน และคลิกที่  "รหัส 5 หลัก" |                                                  |                                 |            |                    |              |                                   |                            |                 |              |  |  |
|                                                                                          | พบงบฏิบังกา                                      |                                 | азиный гді | 0 3M.00VN          | na wasenarin | in s nun                          |                            |                 |              |  |  |
|                                                                                          | รหัส5หลัก                                        |                                 | ชื่อหน่วยง | าน                 |              | จังหวัด                           | เขต                        | วันที่ส่งรายงาน | ผลการพิจารณา |  |  |
| 1                                                                                        | รหัส5หลัก<br><u>10716</u>                        | โรงพยาบาลน่าน                   | ชื่อหน่วยง | าน                 |              | <b>จังหวัด</b><br><sub>น่าน</sub> | <mark>เขต</mark><br>1      | วันที่ส่งรายงาน | ผลการพิจารณา |  |  |
| 1 2                                                                                      | <u>รหัส5หลัก</u><br><u>10716</u><br><u>11154</u> | โรงพยาบาลน่าน<br>โรงพยาบาลแม่ทะ | ชื่อหน่วยง | าน                 |              | <b>จังหวัด</b><br>น่าน<br>ลำปาง   | <mark>เขต</mark><br>1<br>1 | วันที่ส่งรายงาน | ผลการพิจารณา |  |  |

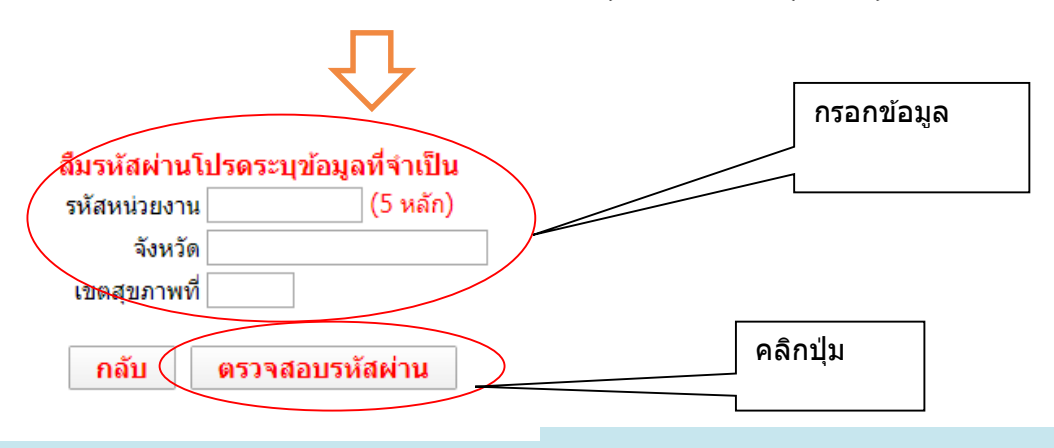

 6.2 รายงานข้อมูลงานบริการทางรังสีวินิจฉัย
 6.2.1 ผู้ใช้งานรายงานข้อมูลหน้าแรก ได้แก่ งานบริการทางรังสีวินิจฉัย ให้ครบถ้วน คลิก ปุ่ม "บันทึกและดำเนินการต่อ"
 หน้าจองานบริการทางรังสีวินิจฉัย จะประกอบด้วยเมนูด้านซ้าย (บนแถบสีสัมอ่อน คลิก

เพื่อลิ้งค์) และแถบด้านบน เพื่อแสดงความคืบหน้าในการบันทึกข้อมูล โดยการบันทึกทุกๆ หน้า จะทำให้แถบแสดง ความคืบหน้าเป็นสีเขียว

หากต้องการแก้ไข คลิกที่เมนูด้านซ้าย เลือก "งานบริการทางรังสีวินิจฉัย" หรือคลิกที่ แถบด้านบน เลือกปุ่มสีเขียว "Service" และคลิกที่ปุ่มแก้ไข

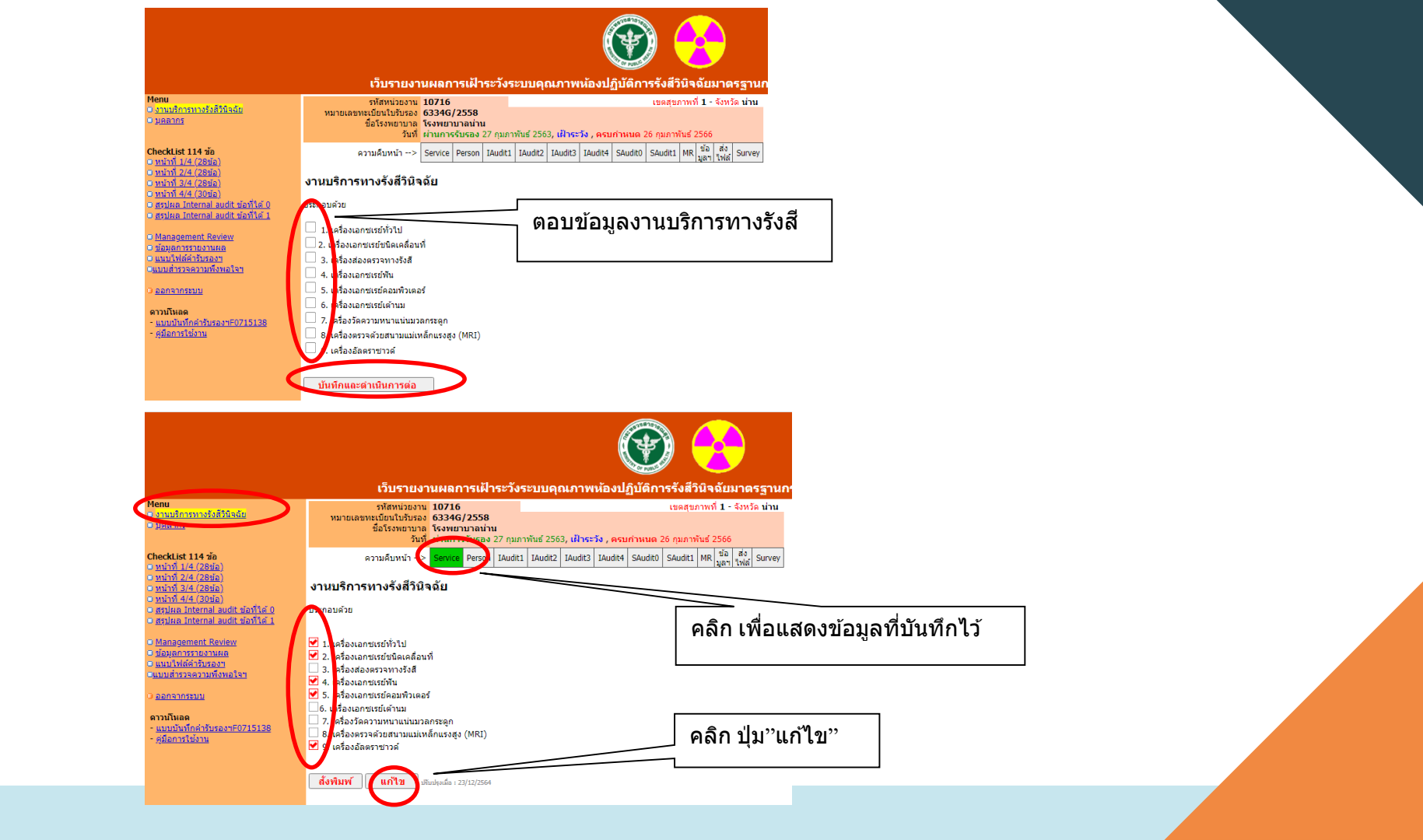

## 6.3 รายงานข้อมูลบุคลากรในห้องปฏิบัติการรังสีวินิจฉัย

# 6.3.1 ผู้ใช้งานรายงานข้อมูลบุคลากรในห้องปฏิบัติการรังสีวินิจฉัย

กรอกข้อมูล ประเภทบุคลากร จำนวน และตำแหน่ง ให้ครบถ้วน คลิกปุ่ม "บันทึกและ

ดำเนินการต่อ"

หากต้องการแก้ไข คลิกที่เมนูด้านซ้าย เลือก "บุคลากร" หรือคลิกที่แถบด้านบน เลือกปุ่มสีเขียว

"Person" และคลิกที่ปุ่มแก้ไข

| Menu<br>© <u>งานบริการทางรังสีวินิจฉัย</u><br>© ม <u>คลากร</u>                                                        | รหัสหน่วยงาน 10716<br>หมายเลขทะเบียนใบรับรอง 6334G/2558<br>ชื่อโรงพยาบาล โรงพยาบาลน่าน<br>วินที่ ผ่านการรับรอง 27 กุมภาพ์ | ันธ์ 2563, <mark>เฝ้าระวัง , ครบก</mark> ำเ      | เขตสุขภาพ<br>เนต 26 กุมภาพันธ์      | ที่ 1 - จังหวัด น่าน<br>2566                                   |           |                  |
|----------------------------------------------------------------------------------------------------|----------------------------------------------------------------------------------------------------|--------------------------------------------------|-------------------------------------|----------------------------------------------------------------|-----------|------------------|
| CheckList 114 ช้อ<br>- หน้าที่ 1/4 (28ช้อ)<br>- หน้าที่ 2/4 (28ช้อ)<br>- หน้าที่ 3/4 (28ช้อ)<br>- หน้าที่ 3/4 (28ช้อ) | ความคืบหน้า> <mark>Service</mark> Person IAudit1<br><b>ป้อมูลบุค</b>                                                      | IAudit2 IAudit3 IAudit4 SA<br>ลากรในห้องปฏิบัติก | udit0 SAudit1 MR<br>กรรังสีวินิจฉัย | ข้อ ส่ง Survey<br>มูลๆ ไฟล์                                    |           | ตอบข้อมูลบุคลากร |
| <ul> <li><u>สรุปผล Internal audit ของเต 0</u></li> <li><u>สรุปผล Internal audit ของได้ 1</u></li> </ul>               |                                                                                                    |                                                  | จ่าน                                | เวน (คน)                                                       |           |                  |
| © <u>Management Review</u><br>© <u>ข้อมูลการรายงานผล</u><br>© <u>แนบไฟล์คำรับรองา</u><br>© แนบเส้ารวลถวามทั้งพลใจา    | ประเภท                                                                                                    | ข้าราชการ พนักงาา<br>ราชการ                      | พนักงาน<br>กระทรวง ส<br>สาธารณสุข 1 | ลูกจ้าง ลูกจ้าง<br>ลูกจ้าง ชั่วคราว<br>ประจำ หรือ<br>เงินบำรุง | อื่นๆ รวง |                  |
|                                                                                                    | 3.1 รังสีแพทย์                                                                                                    |                                                  |                                     |                                                                |           |                  |
| 0 <u>ออกจากระบบ</u>                                                                                                   | 3.2 นักรังสีการแพทย์ /นักรังสีเทคนิค                                                                                      |                                                  |                                     |                                                                |           |                  |
| ดาวน์โหลด                                                                                                    | 3.4 เจ้าพนักงานรังสีการแพทย์                                                                                              |                                                  |                                     |                                                                |           |                  |
| - <u>คู่มือการใช้งาน</u>                                                                                              | 2,5 พนักงานการแพทย์และรังสีเทคนิค                                                                                         |                                                  |                                     |                                                                |           |                  |
|                                                                                                    | 3.6 ผู้ธ่อแหลือคนไข้                                                                                                    |                                                  |                                     |                                                                |           |                  |
|                                                                                                    | 3.7 อื่นๆ ระบุ                                                                                                    |                                                  |                                     |                                                                |           |                  |
|                                                                                                    | รวมทั้งหมด                                                                                                    | (คน)                                             |                                     |                                                                |           |                  |
| C                                                                                                    | บันทึกและดำเนินการต่อ                                                                                                    | 9 1                                              |                                     |                                                                |           |                  |
|                                                                                                    | A P                                                                                                    | ลักปุ่ม                                          |                                     |                                                                |           |                  |

#### 6.4 รายงานผล Internal audit

6.4.1 ผู้ใช้งานกรอกข้อมูล เพื่อรายงานผล Internal audit ตามมาตรฐานกระทรวงสาธารณสุข ซึ่งเป็น checklist 114 ข้อ หน้าที่ 1-4 โดยระบุผลประเมิน และเอกสารหลักฐานที่เป็นผลจากการตรวจประเมิน Internal audit ให้ ครบถ้วน เรียงลำดับหน้า 1 ถึง 4 ตามลำดับ **ไม่ควรกรอกข้อมูลข้ามหน้า** คลิกปุ่ม "บันทึกและดำเนินการต่อ"

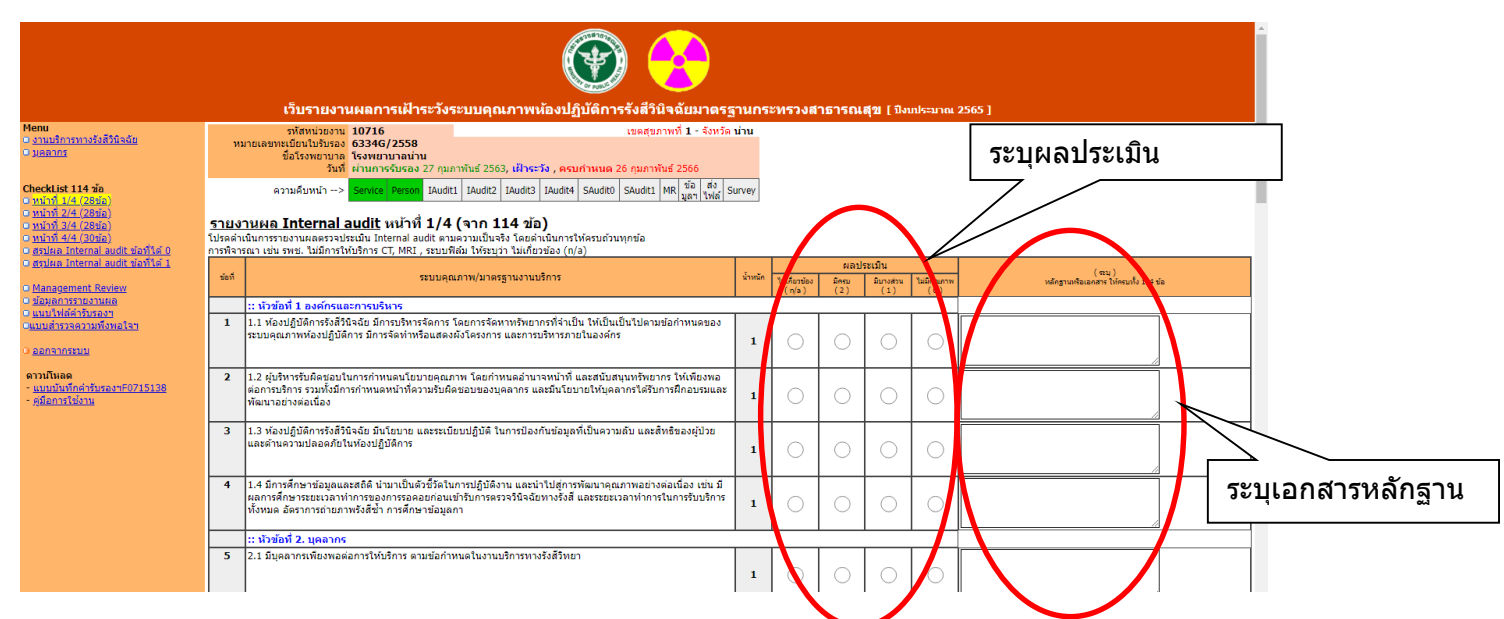

หากต้องการแก้ไข คลิกที่เมนูด้านซ้าย เลือกหน้าที่ต้องการแก้ไข หรือคลิกที่แถบด้านบน เลือกปุ่มสีเขียว IAudit1 - 4 และคลิกปุ่มแก้ไข กรอกข้อมูลตามต้องการ และคลิกปุ่ม "บันทึกและดำเนินการต่อ" 6.4.2 สรุปผล Internal audit ข้อที่ได้ 0 (ศูนย์) คะแนน ให้ระบุวันที่ตรวจประเมิน Internal audit กรณีข้อกำหนดที่ได้ 0 คะแนน ให้ระบุการแก้ไขข้อบกพร่อง ให้ครบถ้วนทุกข้อ รวมทั้ง ระบุชื่อ-นามสกุล, เลข ทะเบียนของผู้ตรวจประเมิน, ตำแหน่ง และ สถานที่ทำงานของผู้ตรวจประเมิน และคลิกปุ่มบันทึกและ ดำเนินการต่อ

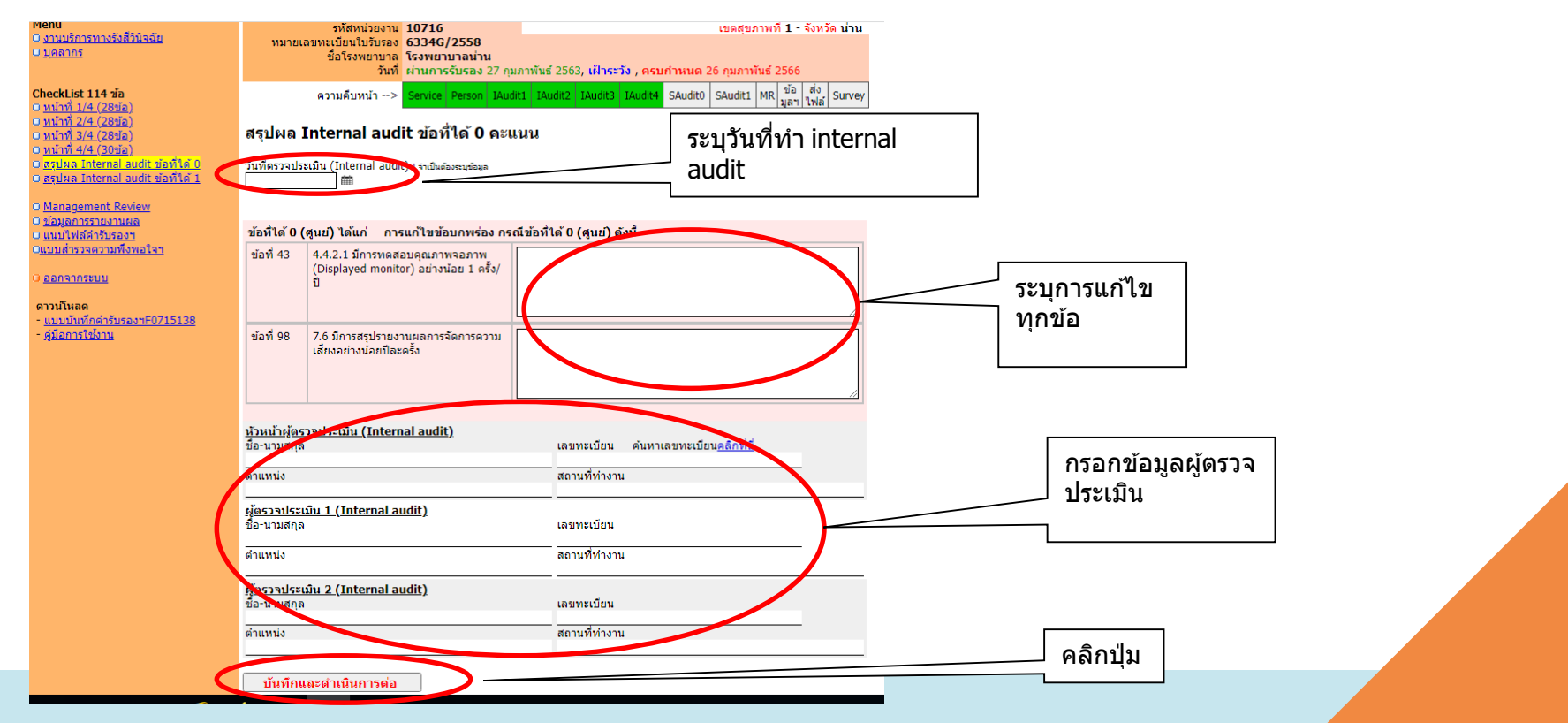

## 6.4.3 สรุปผล Internal audit ข้อที่ได้ 1 คะแนน ให้ระบุการดำเนินการตามข้อสังเกต ให้ครบถ้วน ทกข้อ ประเมิน และคลิกป่มบันทึกและดำเนินการต่อ

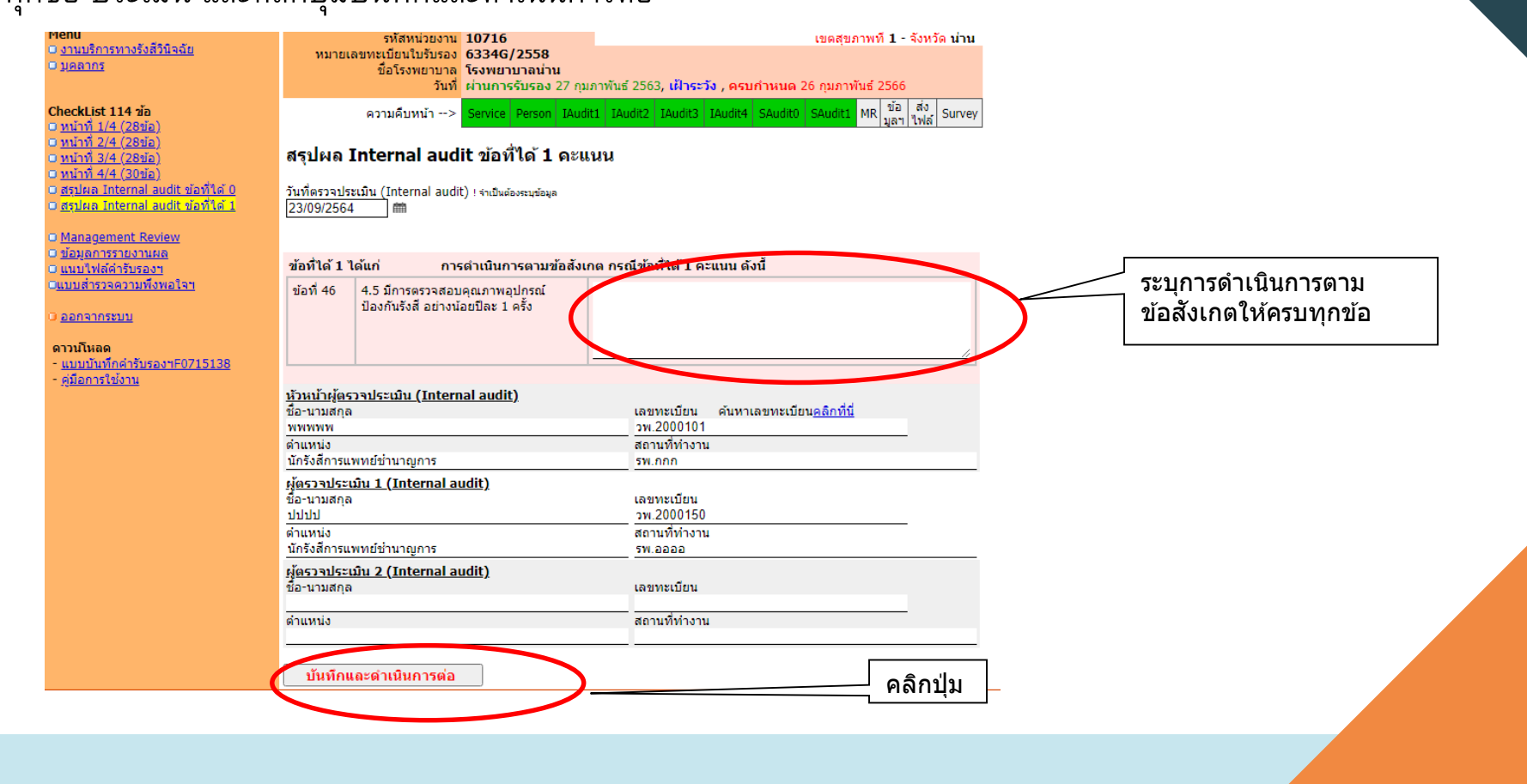

6.4.4 การแก้ไขรายงานผล Internal audit จะต้องทำการสรุปผลใหม่หลังจากมีการแก้ไข โดยผู้ใช้งานคลิกที่ เมนูด้านซ้าย เลือก "<u>สรุปผล Internal audit ข้อที่ได้ 0</u>" และ/หรือ "<u>สรุปผล Internal audit ข้อที่ได้ 1</u>" หรือ คลิกที่แถบด้านบน เลือกปุ่มสีเขียว "SAudit0" และ/หรือ "SAudit1" และคลิกปุ่มแก้ไข กรอกข้อมูลสรุปผล ใหม่ และคลิกปุ่ม "บันทึกและดำเนินการต่อ"

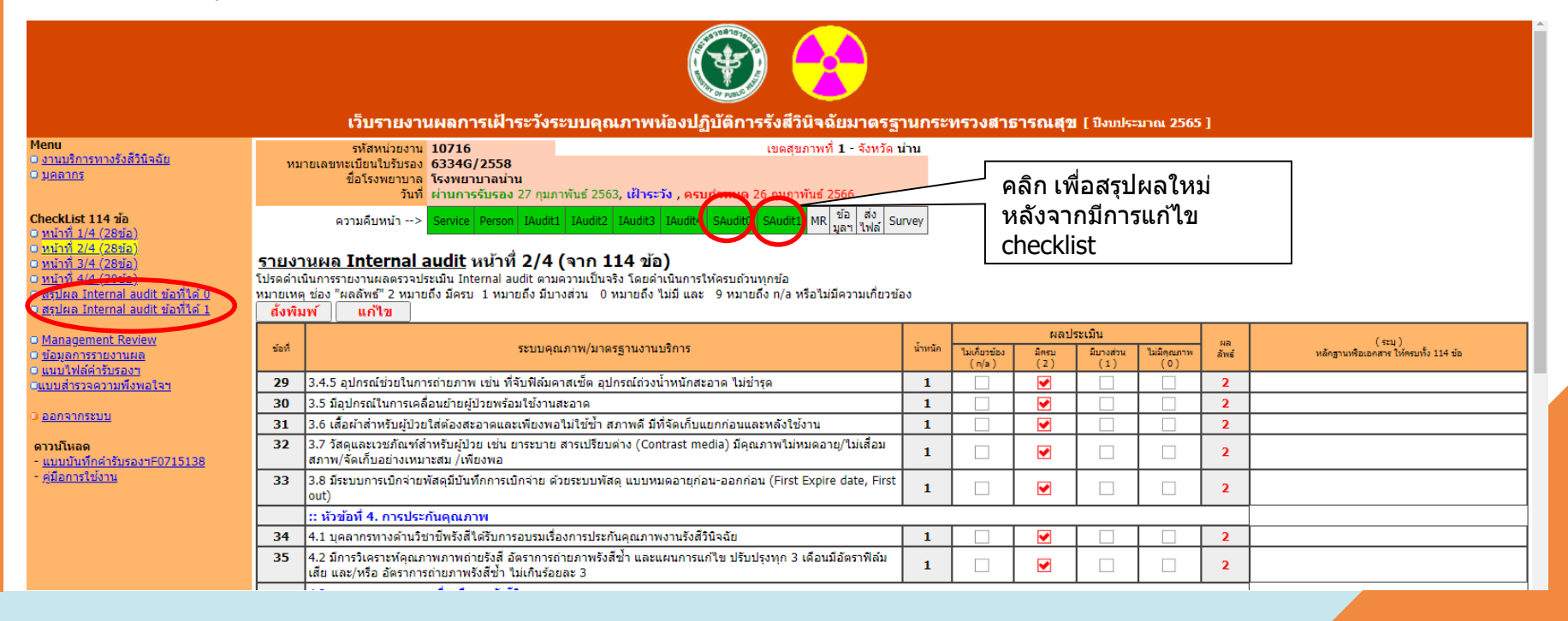

#### 6.5 รายงานผลการทบทวนระบบบริหารคุณภาพ (Management review)

ต่อ"

6.5.1 ผู้ใช้งานรายงานข้อมูล เพื่อผลการทบทวนระบบบริหารคุณภาพ (Management review) ตามประเด็นที่มีการดำเนินการ และคลิกปุ่ม "บันทึกและดำเนินการต่อ"

หากต้องการแก้ไข คลิกที่เมนูด้านซ้าย เลือก "Management review" หรือคลิกที่แถบ

้ด้านบน เลือกปุ่มสีเขียว "MR" และคลิกที่ปุ่มแก้ไข กรอกข้อมูลตามต้องการ และคลิกปุ่ม "บันทึกและดำเนินการ

|                                                                                                    | เว็บรายงานผลการเฝ้าระวังระบบบุคุณภาพห้องปฏิบัติการรังส์วินิจฉัยมาครรู                                                                                                    | ามกระทรวงสาธารณสุข ( มีขม\ะมาณ 2565 ) |
|----------------------------------------------------------------------------------------------------|----------------------------------------------------------------------------------------------------|---------------------------------------|
| <mark>Menu</mark><br>1 <u>งานบริการทางรังสีวินิจฉัย</u><br>1 <u>มุคลากร</u>                                                  | รทัศพรวอราน 10716 เธดสุขภาพที่ 1 - จังหรือ เ<br>หมายเอราหมัดขึ้นให้ทระ 63346/2558<br>ชื่อโรงพรามาล (ระพรามานอย่าง<br>วันที่ ผ่านการจับรอง 27 กุมภาพันธ์ 2563, เป้าระรือ , ครมกำหนด 26 กุมภาพันธ์ 2566          | hu                                    |
| <b>hecklist 114 ข้อ</b><br>( <u>หน้าที่ 1/4 (28ช้อ)</u><br>(หน้าที่ 2/4 (28ช้อ)                                              | ความลับหน้า> Servce Person Roudt1 Roudt2 Roudt3 Roudt4 Soudt4 Soudt4 HR [อกา [ฟลี 6]<br>โลกา [ฟลี 1                                                                                                    | rver                                  |
| <u>หน้าที่ 3/4 (28ช่อ)</u><br>หน้าที่ 4 <u>/4 (30ช่อ)</u><br>สรปผล Internal audit ข้อที่ได้ 0                                | Management Review<br>ราชงานผลการทเขาวนระบบเว็หารคุณภาพดาพระชะเวลาแผนงานของพ้องปฏิบัติการ ประกอบด้วย<br>ส่วนต่อไปนี้เป็นอย่างน้อย ได้แก่                                                                        | ระบุการดำเนินการ MR ให้ครบทุกข้อ      |
| <u>สุรมผล Internal audit ชื่องไม่ดี 1</u><br>Managament Review<br>ชื่อมูลการราชงามผล<br>แบบไฟฟล์ทรับของๆ<br>แบบไฟฟล์ทรับของๆ | <ul> <li>Mannassa สิลสามระบบเร็การคุณภาพสายในห้องปฏิบัติการ (Internal audit)</li> <li>กระบะ (การให้มีครามเร็จส์</li> <li>กระปะ สินสาย และสุริเข้ะสึการ</li> <li>กระบะกระบบเสืออ</li> <li>สิน กระดูบ</li> </ul> |                                       |
| <u>ออกจากระบบ</u><br>กวมโหลด<br>แบบบันทึกคำรับรองาF0715138<br>สูมือการใช้งาน                                                 | <mark>ด้งหิมท์ แก้ไข</mark> เห็ญแต่ละ 12/12/264                                                                                                    |                                       |

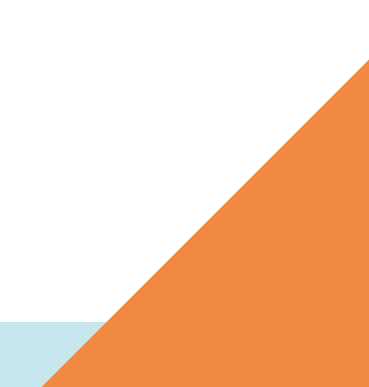

6.6 ข้อมูลจำเพาะรายงานการเฝ้าระวังระบบบริหารคุณภาพห้องปฏิบัติการรังสีวินิจฉัย
 ตามมาตรฐานกระทรวงสาธารณสุข
 6.6.1 ผู้ใช้งานรายงานข้อมูลให้ครบถ้วน โดยเฉพาะ Email ที่ติดต่อได้

โดยสำนักมาตรฐานห้องปฏิบัติการจะใช้ติดต่อและประสานงานการรายงานข้อมูล

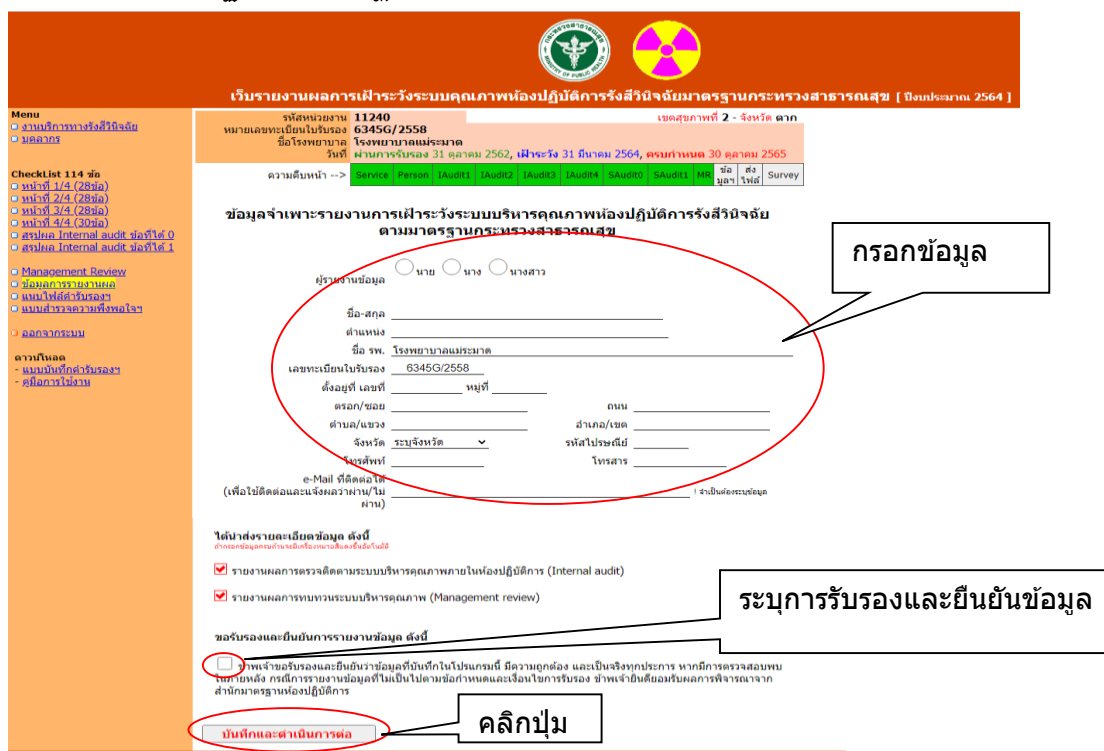

หากต้องการแก้ไข คลิกที่ เมนูด้านซ้าย เลือก "ข้อมูล การรายงานผล" หรือคลิกที่ แถบด้านบน เลือกปุ่มสีเขียว "ข้อมูลฯ" และคลิกที่ปุ่ม แก้ไข กรอกข้อมูลตาม ต้องการ และคลิกปุ่ม "บันทึก และดำเนินการต่อ" 6.7 จัดส่งคำรับรองการธำรงรักษาระบบบริหารคุณภาพห้องปฏิบัติการทางการแพทย์ตามมาตรฐาน ห้องปฏิบัติการทางการแพทย์ กระทรวงสาธารณสุข (F0715138)

6.7.1 ผู้ใช้งาน ดาวน์โหลดแบบบันทึกคำรับรองฯ (F0715138) ที่เมนูฝั่งซ้ายมือ หรือดาวน์โหลดที่ เว็บหน้าล็อกอิน เลือก "แบบบันทึกคำรับรอง"

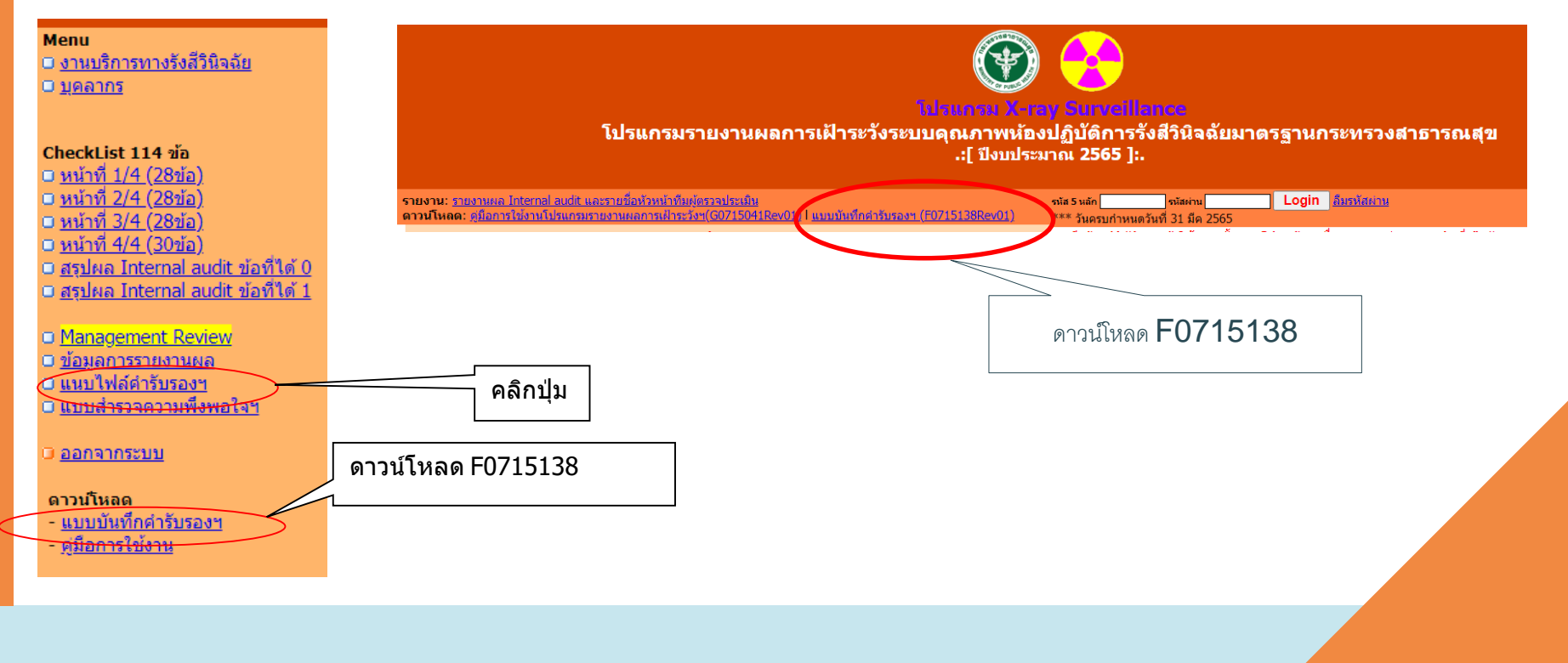

# 6.7.2 รายงานข้อมูลตามแบบฟอร์ม F0715138 **ให้ครบถ้วน และมีการลงนามจริงของผู้บริหาร** หรือผู้รับ มอบอำนาจ (ลายเซ็น) ดำเนินการสแกน และบันทึกไฟล์ไว้

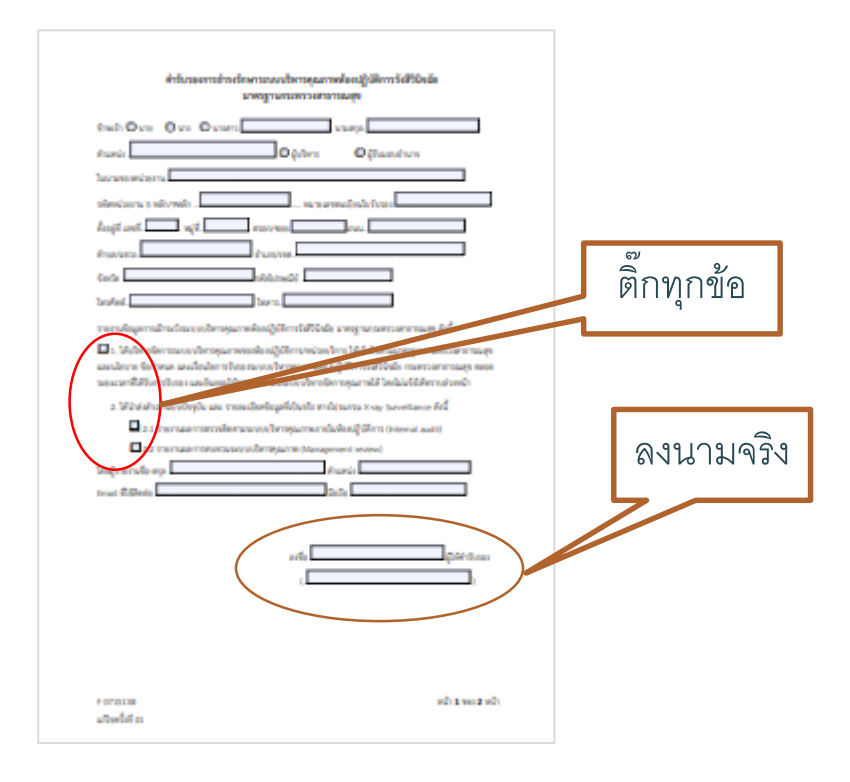

6.7.3 คลิกปุ่ม "เลือกไฟล์"หรือ Browse ไฟล์ที่จัดทำไว้ตามข้อ 6.6.2 และคลิกปุ่ม "ส่งไฟล์" เพื่อส่งไฟล์ เข้ามาในระบบ หากส่งไฟล์เข้ามาได้เรียบร้อยแล้ว จะมีข้อความขึ้นต่อท้ายว่า "ส่งไฟล์แล้วเมื่อ วว/ดด/ ปปปป"

คำรับรองการธำรงรักษาระบบบริหารคณภาพห้องปฏิบัติการตามมาตรฐานกระทรวงสาธารณสุข

โดย ดาวน์โหลด"แบบบันทึกคำรับรอง" ด้านซ้ายมือ และลงนามคำรับรองจริง -->สแกนไฟล์ 1 หน้า A4 -->ส่งเข้าระบบ

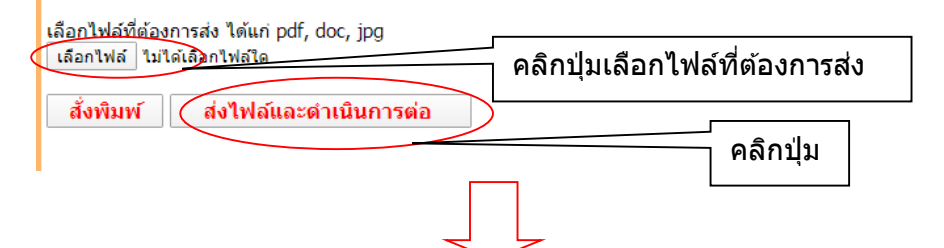

#### นำส่งไฟล์คำรับรองฯ (F0715038)

้คำรับรองการธำรงรักษาระบบบริหารคุณภาพห้องปฏิบัติการตามมาตรฐานกระทรวงสาธารณสุข โดย ดาวน์โหลด"แบบบันทึกคำรับรอง" ด้านข้ายมือ และลงนามคำรับรองจริง -->สแกนไฟล์ 1 หน้า A4 -->ส่งเข้าระบบ

เลือกไฟล์ที่ต้องการส่ง ได้แก่ pdf, doc, jpg เลือกไฟล์ ไม่ได้เลือกไฟล์ใด

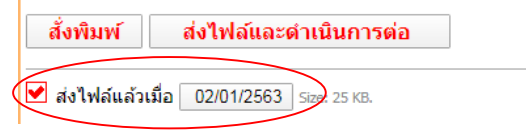

## 6.8. กรอกข้อมูล แบบสำรวจความพึงพอใจฯ

6.8.1 ผู้ใช้งาน เลือก "แบบสำรวจความพึงพอใจฯ" ที่เมนูฝั่งซ้ายมือ
6.8.2 ผู้ใช้งานรายงานข้อมูลความพึงพอใจ และคลิกปุ่ม "บันทึกและดำเนินการต่อ"
6.8.3 ผลการกรอกแบบสำรวจความพึงพอใจ จะมี "วันที่ส่งรายงาน" ปรากฏขึ้นมา ที่หน้าเว็บ
ล็อกอิน แสดงว่ารายงานครบถ้วนทุกหัวข้อ

#### 6.9 ออกจากระบบ

6.9.1 ผู้ใช้งานรายงานข้อมูลครบถ้วนทุกหัวข้อตามเมนูทางซ้ายมือ และ แถบด้านบน เพื่อ แสดงความคืบหน้าในการบันทึกข้อมูลเป็นสีเขียวทุกช่อง ผู้ใช้งานคลิก "ออกจากระบบ" ซึ่งอยู่ที่เมนู ทางซ้ายมือ

# 6.10 การแก้ไขข้อมูล หลังจากออกจากระบบไปแล้ว

6.10.1 ผู้ใช้งาน เข้าสู่โปรแกรมรายงานผลการเฝ้าระวังระบบคุณภาพห้องปฏิบัติการรังสี

วินิจฉัยมาตรฐานกระทรวงสาธารณสุข

6 10 2 ผู้ใช้งาน ใช้รหัส 5 หลัก และรหัสผ่าน ที่ได้กำหนดไว้ตั้งแต่การเข้าใช้งานครั้งแรก และ

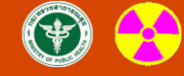

โปรแกรม X-ray Surveillance

้โปรแกรมรายงานผลการเฝ้าระวังระบบคุณภาพห้องปฏิบัติการรังสีวินิจฉัยมาตรรานกระทรวงสาธารณสข

.:[ ปีงบประมาณ 2565 ]:.

กรอกรหัส 5 หลัก และรหัสผ่าน และ คลิกปุ่ม **login** 

| <mark>ายงาน: รู</mark> กยงานผล Internal audit และรายขีลทั่วหน้าที่ม <i>ผู้สรวจประเมิน</i><br><b>าวน์โหลด:</b> ดุมือการไข่งานโปรแกรมรายงานผลการเฝ้าระวังา(60715041Rev01)   แบบบันทึกดำรับรองฯ (F0715138Rev01) | ณ์ส 5 แล้ก |              | รนัสผ่าน<br>วับที่ 31 บืด 2565 | Login <u>ลิมาหัสผ่าน</u>            |               |     |                 |             |
|----------------------------------------------------------------------------------------------------|------------|--------------|--------------------------------|-------------------------------------|---------------|-----|-----------------|-------------|
| ประกาศ                                                                                                    | กรณี ห้อ   | งปฏิบัติก    | ารเข้าใช้งานครั้งแรก โป        | รดค้นหาชื่อ รพ.ของท่าน และคลิกที่ ' | 'รหัส 5 หลัก" |     |                 |             |
|                                                                                                    |            | สัส5หลัก     |                                | ชื่อหน่วยงาน                        | จังหวัด       | เขต | วันที่ส่งรายงาน | ผลการพิจารณ |
| # ผู้ตรวจประเมินระบบคุณภาพรังสีรินิจฉัย ค้นหาเลขทะเบียนผู้ตรวจประเมิน <u>คลิกที่นี่</u>                                                                                                    | 1          | <u>10716</u> | โรงพยาบาลน่าน                  |                                     | น่าน          | 1   |                 |             |
|                                                                                                    | 2          | <u>11154</u> | โรงพยาบาลแม่ทะ                 |                                     | ล่าปาง        | 1   |                 |             |
| ≢ สำนักมาตรฐานห้องปฏิบัติการ ขอแจ้งเปลี่ยนแปลงเลขทะเบียนน้องปฏิบัติการรังสีวินิจฉัย ตรวจสอบเลขทะเบียนเดิม-ใหม่ <u>คลิกที่นี่</u>                                                                             | 3          | 11156        | โรงพยาบาลห้างฉัตร              |                                     | ส่าปาง        | 1   |                 |             |
|                                                                                                    | 4          | <u>11178</u> | โรงพยาบาลทุ่งช้าง              |                                     | น่าน          | 1   |                 |             |
| ะ แบบบันทึกคำรับรองธำรงรักษาระบบคุณภาพ (F0715138) จะต้องลงนามด้วยลายเซ็นจริง                                                                                                    | 5          | 11206        | โรงพยาบาลแม่ลาน้อย             |                                     | แม่ช่องสอน    | 1   |                 |             |
|                                                                                                    | 6          | <u>11208</u> | โรงพยาบาลปางมะผ้า              |                                     | แม่ฮ่องสอน    | 1   |                 |             |
|                                                                                                    | 7          | <u>10676</u> | โรงพยาบาลพุทธชินราช            |                                     | พิษณุโลก      | 2   |                 |             |
| าอธิบายการเข้าใช้งานครั้งแรก                                                                                                    | 8          | <u>10721</u> | โรงพยาบาลกำแพงเพชร             |                                     | คำแพงเพชร     | 3   |                 |             |
|                                                                                                    | 9          | <u>11229</u> | โรงพยาบาลไทรงาม                |                                     | กำแพงเพชร     | 3   |                 |             |
| . ด่นหารายช่อ รพ. และคลิกที่ รหัส 5 หลัก                                                                                                    | 10         | <u>11232</u> | โรงพยาบาลคลองขลุง              |                                     | คำแพงเพชร     | 3   |                 |             |
| เลือกจังหวัด เขด และกำหนดรหัสผ่านตามที่ต้องการ และจ่าใต้ง่าย ไม่เกิน 10 ตัวอักษร คลิกปุ่ม ด่าเนินการ                                                                                                    | 11         | 11234        | โรงพยาบาลลานกระบือ             |                                     | กำแพงเพชร     | 3   |                 |             |
| กรอกข้อมูลหน้าแรก ใต้แก่ งานบริการทางรังสีวินจฉัย ของ รพ. ให้ครบถ้วน คลิก ปุ่มบันทึก                                                                                                    | 12         | <u>14135</u> | โรงพยาบาลบึงสามัคคี            |                                     | คำแพงเพชร     | 3   |                 |             |
| กรอกข้อมูลบุคลากร                                                                                                    | 13         | 10734        | โรงพยาบาลสมุทรสาคร             |                                     | สมุทรสาคร     | 5   |                 |             |
| กรอกข้อมูล เพื่อรายงานผล Internal audit ระบบคุณภาพห้องปฏิบัติการรังสีวินิจฉัยตามมาตรฐานกระทรวงสาธารณสุข ซึ่งเป็น checklist 114                                                                               | 14         | <u>11273</u> | โรงพยาบาลสวนผึ้ง               |                                     | ราชบุรี       | 5   |                 |             |
| ข้อ และหน้าสรุปผล ให้ระบุ ชื่อ-นามสกุล, เลขทะเบียนของผู้ตรวจประเมิน, ดำแหน่ง, สถานที่ทำงานของ ผู้ตรวจประเมิน และวันที่ตรวจประเมิน                                                                            | 15         | <u>21948</u> | โรงพยาบาลหัวยกระเจาเฉลิม       | มพระเกียรติ ๘๐ พรรษา                | กาญจนบุรี     | 5   |                 |             |
| internal audit รวมทง กรณขอกาหนดทเดดูนยคะแนน และ I คะแนน เหระบุการแก่าข เหตรบถวนทุกขอ                                                                                                    | 16         | <u>14132</u> | โรงพยาบาลซ่าสูง                |                                     | ขอนแก่น       | 7   |                 |             |
| กรอกข่อมูล เพื่อรายงานผลการทบทวนระบบบริหารคุณภาพ (Management review) ตามประเด็นที่มีการดำเนินการ                                                                                                    | 17         | <u>11045</u> | โรงพยาบาลสังคม                 |                                     | หนองคาย       | 8   |                 |             |
| กรอกข้อมูลการรายงานผล โดยกรอกรายละเอียดของ รพ. และ email ที่ติดต่อได้ และแจ้งผลการรายงาน                                                                                                    | 18         | <u>10975</u> | โรงพยาบาลป่าเหน็จณรงค์         |                                     | ขับภูมิ       | 9   |                 |             |
| กรอกข้อมูล คำรับรองการธ่ารงรักษาระบบบริหารคุณภาพห้องปฏิบัติการทางการแพทย์ตามมาตรฐาน กระทรวงสาธารณสุข (F0715138) และ                                                                                          | 19         | <u>10977</u> | โรงพยาบาลเทพสถิต               |                                     | ขับภูมิ       | 9   |                 |             |
| คลิกปุม "เลือกไฟล์" ที่จัดทำไว้และมีการลงนามเรียบร้อยแล้ว และคลิกปุม "สังไฟล์" เพื่อส่งไฟล์เข้ามาในระบบ<br>"""""""""""""""""""""""""""""""""""                                                               | 20         | <u>10983</u> | โรงพยาบาลเนินสง่า              |                                     | ขับภูมิ       | 9   |                 |             |
| ~~~การจดสงเพลตารบรองฯ เบนขนตอนสาคญทหองบฏบตการตองจดสังไฟลิ ทมการลงนามจรงของผูบรหาร หรือผู้รบมอบอานาจ                                                                                                    | 21         | <u>10935</u> | โรงพยาบาลอุทุมพรพิสัย          |                                     | ศรีสะเกษ      | 10  |                 |             |
| กรอกขอมูล แบบสำรวจความพงพอไจฯ                                                                                                    | 22         | 11353        | โรงพยาบาลทับปุด                |                                     | พังงา         | 11  |                 |             |
| 0. ออกจากระบบ                                                                                                    | 23         | 12289        | โรงพยาบาลสวนสราญรมย์           |                                     | สุราษฎร์อานี  | 11  |                 |             |
| **** ขอให้ห้องปฏิบัติการทุกแห่ง รายงานผลการเฝ้าระวังระบบบริหารคุณภาพ ตามมาตรฐานกระทรวงสาธารณสุข ก่อนวันครบกำหนดการเฝ้าระวัง****                                                                              | 24         | 11388        | โรงพยาบาลสมเด็จพระบรมรา        | าชินีนาถ ณ อำเภอนาทวี               | สงขลา         | 12  |                 |             |
|                                                                                                    | 25         | <u>11399</u> | โรงพยาบาลบางกล่า               |                                     | สงขลา         | 12  |                 |             |
|                                                                                                    | 26         | <u>12439</u> | สถาบันประสาทวิทยา              |                                     | กรุงเทพมหานคร | 13  |                 |             |
| ารแก้ไขข้อมูล                                                                                                    |            |              |                                | สามนั้งสั้น 36 แห่ง                 |               |     |                 |             |

รวมทั้งสิ้น 26 แห่ง

6.10.3 คลิกเลือกเมนูทางซ้ายมือ เพื่อเลือกหัวข้อที่ต้องการแก้ไขข้อมูล หรือคลิกแถบด้านบน ที่ใช้ แสดงความคืบหน้าในการบันทึกข้อมูล โดยเลือกแถบที่ต้องการแก้ไข กรณีแก้ไขผล Internal audit จะต้องคลิกสรุปผลใหม่อีกครั้ง ทั้งเมนู"<u>สรุปผล Internal audit ข้อที่ได้ 0</u>" และ/หรือ "<u>สรุปผล Internal</u> <u>audit ข้อที่ได้ 1</u>" หรือคลิกที่แถบด้านบน เลือกปุ่มสีเขียว "SAudit0" และ/หรือ "SAudit1" และคลิก ปุ่มแก้ไข กรอกข้อมูลสรุปผลใหม่ และคลิกปุ่ม "บันทึกและดำเนินการต่อ"

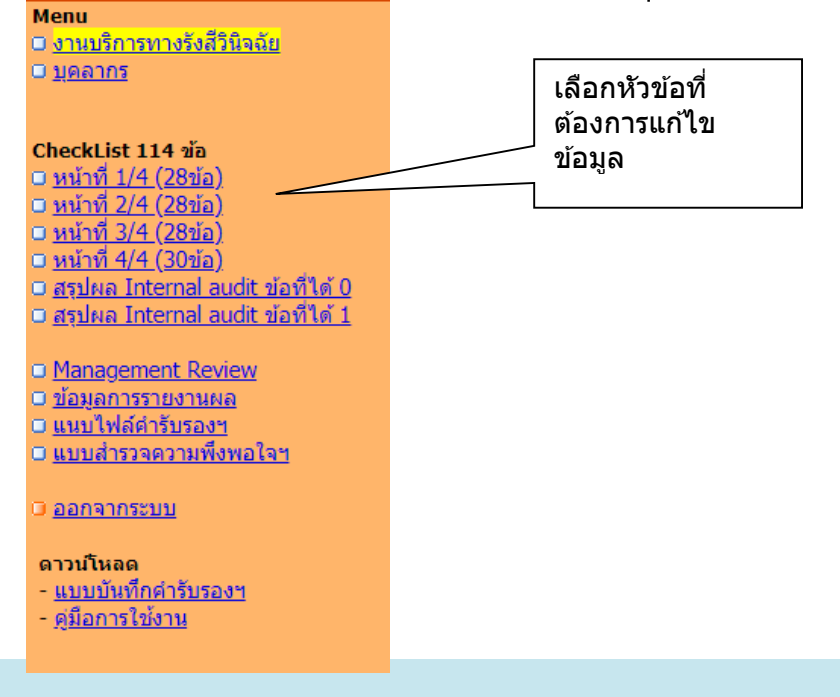

6.11.1 ผู้ใช้งาน เข้าสู่โปรแกรมรายงานผลการเฝ้าระวังระบบคุณภาพห้องปฏิบัติการรังสีวินิจฉัยมาตรฐานกระทรวง สาธารณสุข

6.11.2 ผู้ใช้งานตรวจสอบผลการพิจารณาข้อมูลที่หน้าเว็บ จะมี 5 รูปแบบ ดังนี้ 1. ส่งข้อมูลเพิ่มเติม เป็นการแสดงผลการตรวจสอบว่า ห้องปฏิบัติการยังรายงานข้อมูลไม่ครบถ้วน จะต้อง ส่งข้อมูลเพิ่มเติมภายในเวลาที่กำหนด

 2. รอผลการพิจารณา เป็นการแสดงผลการตรวจสอบว่า ห้องปฏิบัติการรายงานข้อมูลครบทุกหัวข้อ ผู้ปฏิบัติงานดำเนินการตรวจสอบความครบถ้วนของแต่ละหัวข้อ และเสนอผู้อำนวยการสำนักมาตรฐานห้องปฏิบัติการ
 3. ผ่าน เป็นการแสดงผลการตรวจสอบว่า ห้องปฏิบัติการรายงานข้อมูลครบถ้วน และสามารถยื่นขอรับรอง เพื่อต่ออายุการรับรองต่อไปได้

 ระงับการรับรองชั่วคราว เป็นการแสดงผลการตรวจสอบว่า ห้องปฏิบัติการยังรายงานข้อมูลไม่ครบถ้วน หรือไม่ได้รายงานข้อมูล เมื่อครบกำหนดเวลา 31 มีนาคม และผู้ปฏิบัติงานเร่งรัดให้รายงานข้อมูล ภายในวันที่ 30 มิถุนายน และหลังจาก วันที่ 30 มิถุนายน ยังรายงานไม่ครบถ้วน สำนักมาตรฐานห้องปฏิบัติการจะส่งหนังสือแจ้งระงับการรับรองชั่วคราว และกำหนดให้รายงาน ภายในวันที่ 31 กรกฎาคม

5. เพิกถอนการรับรอง เป็นการแสดงผลการตรวจสอบว่า ห้องปฏิบัติการยังรายงานข้อมูลไม่ครบถ้วน หรือ ไม่ได้รายงานข้อมูล หลังจากมีการประกาศระงับการรับรองชั่วคราว และสำนักมาตรฐานห้องปฏิบัติการ สรุปผลการเฝ้าระวังห้องปฏิบัติการ ภายในวันที่ 30 สิงหาคม

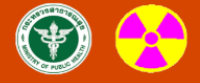

#### โปรแกรม X-ray Surveillance

โปรแกรมรายงานผลการเฝ้าระวังระบบคุณภาพห้องปฏิบัติการรังสีวินิจฉัยมาตรฐานกระทรวงสาธารณสุข .:[ ปีงบประมาณ 2565 ]:.

#### === สาธิด ===

| <mark>รายงาน:</mark> รายงานผล Internal audit และรายชื่อหัวหน้าทัมผู้ครวจประเมิน<br><mark>ลาวน์โหลด: สูมือการใช้งานโปรแกรมรายงานผลการเฝ้าระวังๆ(G0715041Rev01)   แบบบันทึกคำรับรองฯ (F0715138Rev01)</mark>           | รนัส 5 นล่<br>*** วัน | <sub>ลัก</sub><br>เครบกำหนด | านัสผ่าน Login <u>อื่มรหัสผ่าน</u><br>วันที่ 31 มีค 2565 |                    |     |                 |                        |
|----------------------------------------------------------------------------------------------------|-----------------------|-----------------------------|----------------------------------------------------------|--------------------|-----|-----------------|------------------------|
| ประกาศ                                                                                                    | กรณี ห่               |                             |                                                          |                    |     |                 |                        |
|                                                                                                    |                       | รหัส5หลัก                   | ชื่อหน่วยงาน                                             | จังหวัด            | เขต | วันที่ส่งรายงาน | ผลการพิจารณา           |
| # ผู้ตรวจประเมินระบบคุณภาพรังสีวินิจฉัย ต้นหาเลขทะเบียนผู้ตรวจประเมิน <u>คลิกที่นี</u> ้                                                                                                    | 1                     | 10716                       | โรงพยาบาลน่าน                                            | น่าน               | 1   | 23/12/2564      | ส่งข้อมูลเพิ่มเดิม     |
|                                                                                                    | 2                     | 11154                       | โรงพยาบาลแม่ทะ                                           | ลำปาง              | 1   | 23/12/2564      | รอผลการพิจารณา         |
| # สำนักมาตรฐานห้องปฏิบัติการ ขอแจ้งเปลี่ยนแปลงเลขทะเบียนห้องปฏิบัติการรังสีวินิจฉัย ตรวจสอบเลขทะเบียนเดิม-ใหม่ <u>คลิกที่นี่</u>                                                                                    | 3                     | 11156                       | โรงพยาบาลห้างฉัตร                                        | ล่าปาง             | 1   | 23/12/2564      | ผ่าน                   |
|                                                                                                    | 4                     | 11178                       | โรงพยาบาลทุ่งข้าง                                        | น่าน               | 1   |                 | ระงับการรับรองชั่วคราว |
| # แบบบันทึกค่ารับรองธำรงรักษาระบบคุณภาพ (F0715138) จะต้องลงนามด้วยลายเซ็นจริง                                                                                                    | 5                     | <u>11206</u>                | โรงพยาบาลแม่ลาน้อย                                       | แม่ฮ่องสอน         | 1   |                 | ออกจากระบบการรับรอง    |
|                                                                                                    | 6                     | <u>11208</u>                | โรงพยาบาลปางมะผ้า                                        | แม่ฮ่องสอน         | 1   |                 |                        |
| and four the second second second second second second second second second second second second second second                                                                                                    | 7                     | <u>10676</u>                | โรงพยาบาลพุทธชินราช                                      | พิษณุโลก           | 2   |                 |                        |
| M 1920 1611 1620 1620 1620 1620 1620 1620 16                                                                                                    | 8                     | <u>10721</u>                | โรงพยาบาลกำแพงเพชร                                       | กำแพงเพชร          | 3   |                 |                        |
| 1 - ผ่าหาราชชื่อ รพ. และคลิกที่ รหัส 5 หลัก                                                                                                    | 9                     | <u>11229</u>                | โรงพยาบาลไทรงาม                                          | กำแพงเพชร          | 3   |                 |                        |
|                                                                                                    | 10                    | <u>11232</u>                | โรงพยาบาลคลองขลุง                                        | กำแพงเพชร          | 3   |                 |                        |
| 2. ແນວກາຈາກສາ ເລກ ແນວກາການສາມາກສາມາກສາຍກາງ ແລະຈາ ເຫາງວ່າ ແລະ 10 ກາງລາກອງ ທີ່ແກ່ມູ້ມີກາແມ່ນກາງ<br>2. ລາວກາງການການການການການການການການການການການການການກ                                                                  | 11                    | <u>11234</u>                | โรงพยาบาลลานกระบือ                                       | กำแพงเพชร          | 3   |                 |                        |
| 3. กรอกขอมูลหนาแรก เดแก งานบรการทางรงสวนจนย ของ รพ. เพครบถ่วน ผลก บุมบนทก                                                                                                    | 12                    | <u>14135</u>                | โรงพยาบาลบึงสามัคคี                                      | คำแพงเพชร          | 3   |                 |                        |
| 4. กรอกขอมูลบุคลากร                                                                                                    | 13                    | <u>10734</u>                | โรงพยาบาลสมุทรสาคร                                       | สมุทรสาคร          | 5   |                 |                        |
| 5. กรอกข้อมูล เพื่อรายงานผล Internal audit ระบบคุณภาพห้องปฏิบัติการังสวันจฉัยคามมาตรฐานกระทรวงสาธารณสุข ซึ่งเป็น checklist 114                                                                                      | 14                    | <u>11273</u>                | โรงพยาบาลสวนผึ้ง                                         | ราชบุรี            | 5   |                 |                        |
| ขอ และหนาสรุบผล เพระบุขอ-นามลกุล, เลขทะเบอนของดูตรวจบระเมน, ดำแหนง, สถานททางานของ ผูดรวจบระเมน และวนทดรวจบระเมน<br>Internal audit รวมทั้ง กรณีข้อกำหนดที่ได้ศุนย์คะแนน และ 1 คะแนน ให้ระบุการแก้ไข ให้ครบถ้วนทุกข้อ | 15                    | <u>21948</u>                | โรงพยาบาลหัวยกระเจาเฉลิมพระเกียรติ ๘๐ พรรษา              | กาญจนบุรี          | 5   |                 |                        |
| 6. กรอกข้อมูล เพื่อรายงานผลการทบทวนระบบบริหารคณภาพ (Management review) ตามประเด็นที่มีการดำเนินการ                                                                                                    | 16                    | <u>14132</u>                | โรงพยาบาลซ่าสูง                                          | ขอนแก่น            | 7   |                 |                        |
| <ol> <li>กรอกข้อมูลการรายงานผล โดยกรอกรายละเอียดของ รพ. และ email ที่ติดต่อได้ และแจ้งผลการรายงาน</li> </ol>                                                                                                    | 17                    | <u>11045</u><br>10075       | โรงพยาบาลสังคม<br>โรงพยาบาลสังคม                         | หนองคาย<br>ตัวเองิ | 8   |                 |                        |

# สาธิตการใช้งานโปรแกรม รายงานผลการเฝ้าระวังฯ

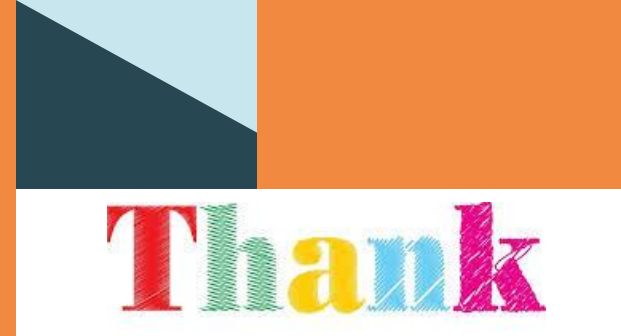

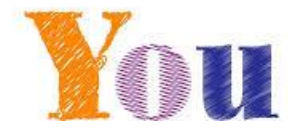

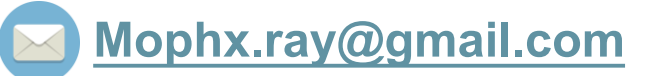

# blqs9702@gmail.com

🔇 029510000 ต่อ 99951

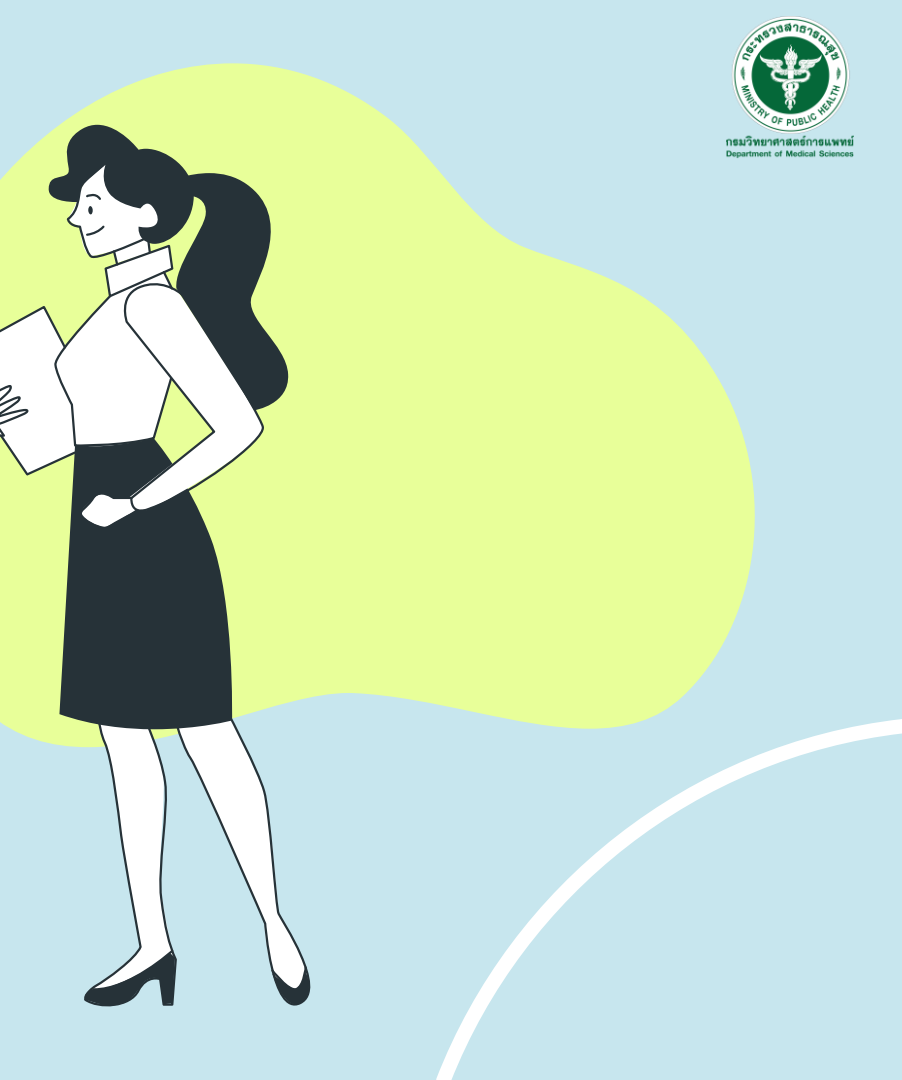